## Yonsei University raduation Application Manual for Student

Since February 2019

YONSEI UNIVERSITY OFFICE OF ACADEMIC AFFAIRS

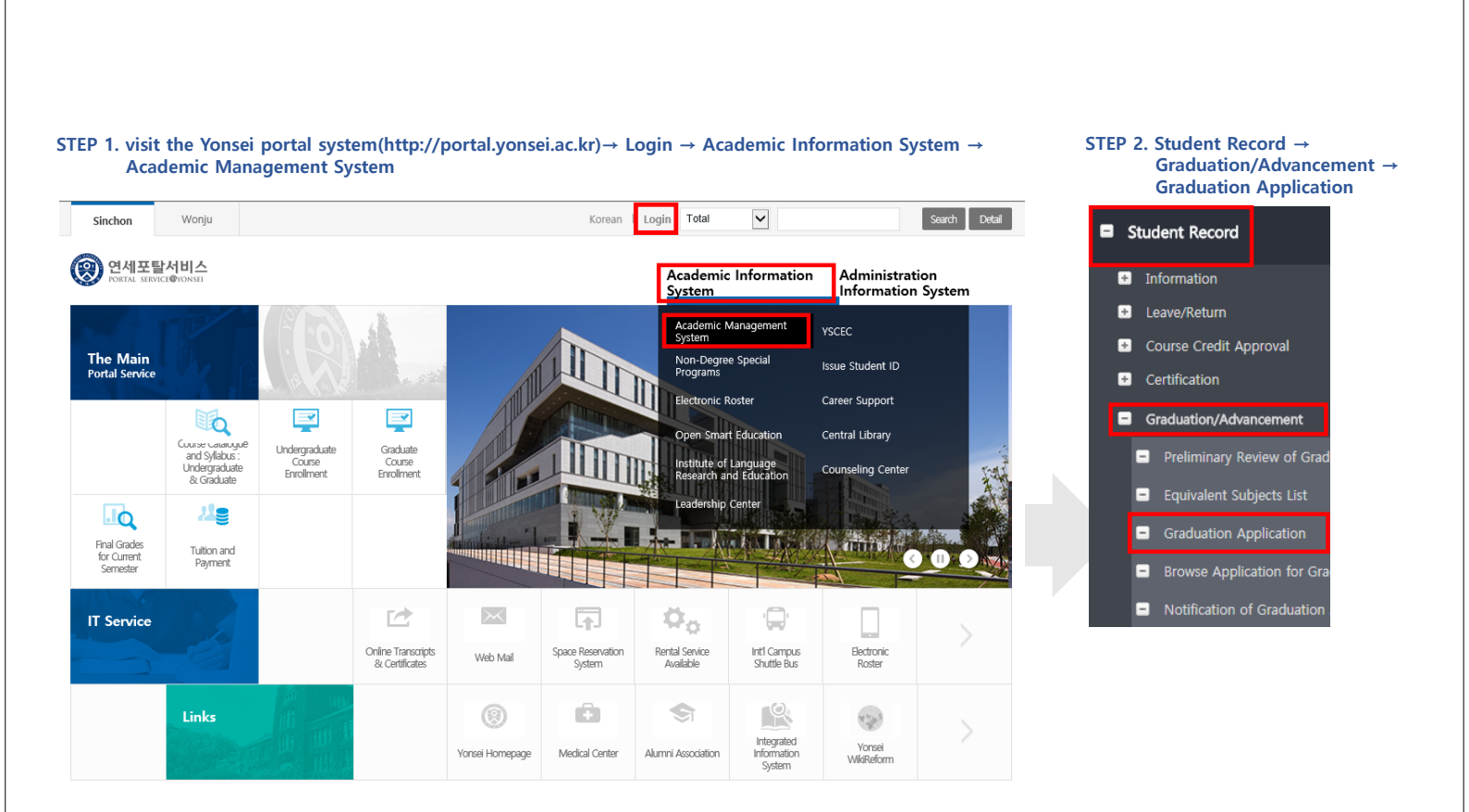

| STEP 3. | Select the Application Status & Click | Apply | box. |
|---------|---------------------------------------|-------|------|

| tatus #1 Applic<br>tatus #2 "Applic<br>tatus #3 "Pendir                                                                                                    | ation for Graduation"<br>ation for Completion of Course"<br>ng Graduation"                                                                                                    | I will graduate in February 2019.<br>I will be in the state of Completion of Course after Commencement Day in February 2019.<br>(Course Enrollment & leave of absence will not be available from 1st semester, 2019)<br>I will not graduate and continue to study. |
|----------------------------------------------------------------------------------------------------|----------------------------------------------------------------------------------------------------|----------------------------------------------------------------------------------------------------|
| Graduation/Advancement > Gradu                                                                                                    | uation Application                                                                                                    | ▶ +<br>Notice Open ★                                                                                                    |
| February 2019 Graduation                                                                                                    | Application ]                                                                                                    |                                                                                                    |
| Application Status                                                                                                    | <please select=""></please>                                                                                                    |                                                                                                    |
|                                                                                                    |                                                                                                    |                                                                                                    |
| < Notices for February 2019 Gra<br>1. Application Period: August 8(0<br>2. Application Change Period<br>a. First period: October 24(We<br>b. Final period: January 2(Wec<br>X No changes can be made u | duation Application >       WC         Ved), 2018 ~ August 30(Thur), 2018       WT         d), 2018 ~ October 31(Wed), 2018       J. 2019 ~ January 4(Fri), 2019         nder any circumstances after final period.       Merida and Amerida and Amer | ourse enrollment and leave of absence will not be available from 1st semester, 2019<br>ill not graduate and continue to study.<br>o fulfill the graduation requirements of first major, dual degree/interdisciplinary major, minor, etc. or other reasons          |

## Status #1 "Application for Graduation "

| Student ID                                                                                    |                                                                                                    | Name                                                                                                    |                                                                                                    | Dept/Major                                                       |                                                               |                   |                                                              |
|-----------------------------------------------------------------------------------------------|----------------------------------------------------------------------------------------------------|----------------------------------------------------------------------------------------------------|----------------------------------------------------------------------------------------------------|------------------------------------------------------------------|---------------------------------------------------------------|-------------------|--------------------------------------------------------------|
| Year                                                                                          |                                                                                                    | Email                                                                                                    |                                                                                                    | Mobile Phone                                                     |                                                               |                   |                                                              |
| lease confirm                                                                                 | n the majors, earned<br>d the graduation requireme                                                                                                    | credits and graduation                                                                                                    | on requirements.<br>or, please search for the ma                                                          | jor in the corresponding spa                                     | ce and select the major code.                                 |                   | If you've fulfilled the                                      |
| Earned Credits                                                                                | 124                                                                                                    | Enrolled<br>Credits                                                                                                    |                                                                                                    |                                                                  |                                                               |                   | graduation requirements of                                   |
| 1st Major                                                                                     | INTERIOR ARCHITE                                                                                                    | 2nd Major                                                                                                    | 3rd M                                                                                                    | Major                                                            | E 4th Major                                                   |                   | search for the major in the                                  |
| Minor 1                                                                                       | CHINESE LANGUAC                                                                                                    | Minor 2                                                                                                    | Interdise<br>Ma                                                                                           | ciplinary<br>jor                                                 |                                                               |                   | corresponding space and<br>select the major code.            |
| Notices for App<br>Graduation Resi<br>You must regist<br>Certificate of ex<br>(You must pay t | lication for 'Graduation'><br>ult will be notified on the Yc<br>er at least one course durin<br>pected graduation is only is<br>ultion and be able to compl | nsei Portal System(Academi<br>9 the 'graduation application<br>sued to graduation applican<br>ete all the required graduat | c Information System>Acad<br>o semester'.<br>Is after the semester begins<br>ion credits including the cu | lemic Management System>0<br>s.<br>rrently attending semester(su | Graduation Result) around middle o<br>mmer/winter sessions)). | of February 2019. |                                                              |
|                                                                                               |                                                                                                    | med all the det                                                                                                    | ails above and                                                                                            | I will graduate o                                                | n February 2019.                                              |                   | Please type in <b>Graduate</b><br>manually before submitting |

## Status #2 "Application for Completion of Course"

| Student ID                                                                                                    |                                                     | Name                                                                                                    | Dept/Major                                                                                                    |                                                                                                    |                                                                                                |
|----------------------------------------------------------------------------------------------------|-----------------------------------------------------|----------------------------------------------------------------------------------------------------|----------------------------------------------------------------------------------------------------|----------------------------------------------------------------------------------------------------|------------------------------------------------------------------------------------------------|
| Year                                                                                                    |                                                     | Email                                                                                                    | Mobile Phone                                                                                                    |                                                                                                    |                                                                                                |
| ease confirm                                                                                                    | m the majors, earned<br>ed the graduation requireme | credits and graduatic                                                                                                    | on requirements.                                                                                                    | ponding space and select the major code.                                                                                                    | If you've fulfilled the                                                                        |
| Earned Credits                                                                                                    | 124                                                 | Enrolled<br>Credits                                                                                                    |                                                                                                    |                                                                                                    | graduation requirements of                                                                     |
| 1st Major                                                                                                    | INTERIOR ARCHITE                                    | 2nd Major                                                                                                    | 3rd Major                                                                                                    | 4th Major                                                                                                    | <ul> <li>minor or 3<sup>rd</sup> major, please</li> <li>search for the major in the</li> </ul> |
| Minor 1                                                                                                    |                                                     | Minor 2                                                                                                    | Interdisciplinary                                                                                                    |                                                                                                    | corresponding space and                                                                        |
| Notices for App                                                                                                    | CHINESE LANGUACE                                    | iourse'>                                                                                                    | Major                                                                                                    |                                                                                                    | select the major code.                                                                         |
| Notices for App<br>You must regist<br>For completion<br>(Not eligible for<br>Course enrollm<br>Certificate of er<br>raduation appil<br>When you appl<br>You can remain | chinese Language                                    | winor 2<br>iourse's<br>g the 'completion applicatio<br>the graduation requiremen<br>9<br>I not be available from 1st s<br>udents in the state of 'Comp<br>of 'Completion of Course' (<br>of Course' only within the n | Major<br>n semester'.<br>Its, the status will be changed to 'Completi<br>emester, 2019.<br>Jetion of Course', and certificate of expect<br>-end of January/~end of July), you will gra-<br>naximum period of enrollment(you will be : | n of Course' after Commencement Day in February 2019.<br>d graduation will be issued after they change their status to<br>luate on the following February/August.<br>raduated automatically in the last semester). | select the major code.                                                                         |

## Status #3 "Pending Graduation"

| Student ID                                                                                                    | Name                                                                                                    | Dept/Major                                                                                                    |                                    |                                                   |
|----------------------------------------------------------------------------------------------------|----------------------------------------------------------------------------------------------------|----------------------------------------------------------------------------------------------------|------------------------------------|---------------------------------------------------|
| Year                                                                                                    | Email                                                                                                    | Mobile Phone                                                                                                    |                                    |                                                   |
|                                                                                                    |                                                                                                    |                                                                                                    |                                    |                                                   |
|                                                                                                    |                                                                                                    |                                                                                                    |                                    |                                                   |
| Notices for Application for 'Per                                                                                                    | nding Graduation'>                                                                                                    |                                                                                                    |                                    |                                                   |
| Notices for Application for 'Per<br>You must register at least one                                                                                                    | nding Graduation'>                                                                                                    |                                                                                                    |                                    |                                                   |
| Notices for Application for 'Per<br>You must register at least one<br>Students who have exceeded tl                                                                                      | nding Graduation'><br>.course.<br>he regular number of semesters must pay tuitic                                                                     | on determined according to their enrolled credits during                                                                                         | he additional registration period. |                                                   |
| Notices for Application for 'Per<br>You must register at least one<br>Students who have exceeded th<br>Contact: Financial Accounting Te                                                  | nding Graduation'><br>course.<br>he regular number of semesters must pay tuitic<br>am 02-2123-4500                                                   | on determined according to their enrolled credits during                                                                                         | he additional registration period. |                                                   |
| Notices for Application for 'Per<br>You must register at least one<br>Students who have exceeded t<br>& Contact: Financial Accounting Te<br>If students can not fulfill the gr           | nding Graduation'><br>course.<br>he regular number of semesters must pay tuitic<br>am 02-2123-4500<br>'aduation requirements within the maximum pe   | on determined according to their enrolled credits during<br>riod of enrollment, they will be expelled.                                           | he additional registration period. |                                                   |
| Notices for Application for 'Per<br>You must register at least one<br>Students who have exceeded t<br>& Contact: Financial Accounting Te<br>If students can not fulfill the gr           | nding Graduation'><br>course.<br>he regular number of semesters must pay tuitic<br>nam 02-2123-4500<br>raduation requirements within the maximum pe  | on determined according to their enrolled credits during<br>riod of enrollment, they will be expelled.                                           | he additional registration period. | turne in l'Churche                                |
| Notices for Application for 'Per<br>You must register at least one<br>Students who have exceeded t<br>to Contact: Financial Accounting Te<br>for students can not fulfill the gr         | nding Graduation'><br>course.<br>the regular number of semesters must pay tuitic<br>aam 02-2123-4500<br>raduation requirements within the maximum pe | on determined according to their enrolled credits during<br>priod of enrollment, they will be expelled.                                          | he additional registration period. | type in <sup>©</sup> Study』                       |
| Notices for Application for 'Per<br>You must register at least one<br>Students who have exceeded t<br>& Contact: Financial Accounting Te<br>If students can not fulfill the gr<br>I have | e confirmed all the details abov                                                                                                    | on determined according to their enrolled credits during<br>riod of enrollment, they will be expelled.<br>e, and I will not graduate and continu | he additional registration period. | type in <sup>©</sup> Study』<br>ally before submin |